# ADESA Simulcast

## **COMPRAS:** GUÍA DEL USUARIO

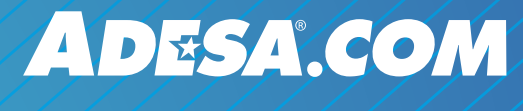

MAYO 2019

## ¿QUÉ ES ADESA SIMULCAST?

ADESA Simulcast es la nueva forma de unirse a las ventas en directo desde dispositivos móviles y de escritorio. ADESA Simulcast tiene un diseño receptivo y de fácil uso que acelera el proceso de apostar/pujar y comprar automóviles en Internet. Aprende más acerca de ADESA Simulcast en ADESA.com/Simulcast.

## CONTENIDO

- Unirse a una venta
- Gestionar sus carriles
- Buscar y evaluar vehículos
- Hacer pujas/apuestas
- Completar la transacción
- Revisar compras
- Comprar desde su dispositivo móvil
- Luces
- Consejos para el usuario

## ¿PREGUNTAS?

Ponte en contacto con nuestros atentos representantes de Conexión con el cliente por cualquier pregunta que tengas sobre ADESA Simulcast. 888-526-7326 o CUSTOMERCONNECTION@ADESA.com.

## UNIRSE A UNA VENTA

1. Desde ADESA.com, coloca el cursor sobre **Buscar** en la barra de navegación superior y haz clic en **Simulcast** en el menú desplegable.

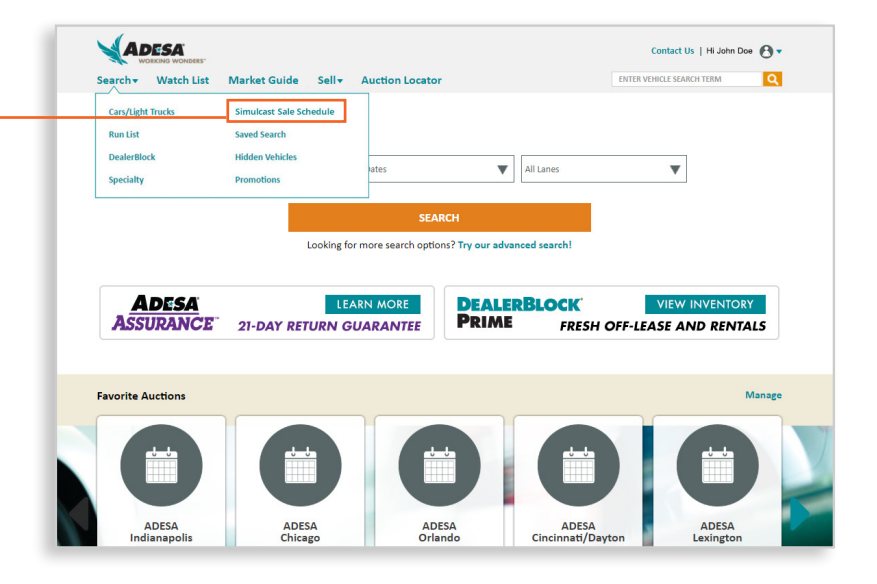

| earch Vatch List          | Market Guide Sell Auction Locator                            |                                     |                         |           | ENTER VEHICLE SEARCH TERM                |         |          |         |
|---------------------------|--------------------------------------------------------------|-------------------------------------|-------------------------|-----------|------------------------------------------|---------|----------|---------|
| Search Results            | 2,971 Vehicles Found Matching                                |                                     |                         |           | Last Update: 03/07/2018 - 2:35:48 PM EST |         |          |         |
| Refine Your Results Below | Arress Canada TweBlock Sale Schedule name TEST LIVEBLOCK FAG |                                     |                         |           | AQ REFRESH                               |         |          |         |
| Location/Lane per page    |                                                              |                                     |                         |           |                                          |         |          |         |
| All 🔹                     | LOCATION/LANE                                                | CONSIGNOR                           | SALE DATE               | SALE TYPE | INVENTORY                                | WATCHES | AUTOBIDS | CURRENT |
| Sort By                   | ADESA Dallas Lane A                                          | ADESA Consignment                   | 03/07/18                | Open      | 107                                      | 4       |          |         |
| Custom Column Sort V      |                                                              | ADESA OPEN FLEET & LEASE CONSIGNORS | 3:15 PM EST             |           |                                          |         |          |         |
| Auction Filters           |                                                              | CHECK MITTO CASH                    |                         |           |                                          |         |          |         |
| Location                  |                                                              |                                     |                         |           |                                          |         |          |         |
| ADESA Dallas ( 2971 V     |                                                              | DEALER AVENUE                       |                         |           |                                          |         |          |         |
| Consignor                 |                                                              | THE REST AND DUTY                   |                         |           |                                          |         |          |         |
| All 🔻                     |                                                              | VERON-CREDIT                        |                         |           |                                          |         |          |         |
| Date                      |                                                              |                                     |                         |           |                                          |         |          |         |
| All 🔻                     | ADESA Dallas Lane D                                          | Dealer Avenue<br>DEALER AVENUE      | 03/07/18<br>3:00 PM EST | Open      | 115                                      | 2       | 2        | JOIN    |
| Sale Type                 |                                                              |                                     |                         |           |                                          |         |          |         |
| All v                     | ADESA Dallas Lane A                                          | ADESA IN-OPS<br>ADESA IN-OPS        | 03/07/18<br>2:30 PM EST | Open      | 27                                       |         |          | JOIN    |
|                           | ADESA Dallas Lane B                                          | ADESA IN-OPs                        | 03/07/18                | Open      | 7                                        |         |          | JOIN    |

2. Aparecerá el Cronograma de ventas, selecciona **UNIRSE** en cualquier venta actual. Esto abrirá automáticamente la experiencia de subastas ADESA Simulcast.

**3. Selecciona los perfiles de usuario** que quieras utilizar para apostar/pujar, y haz clic en **IR A LA VENTA.** Puedes establecer el perfil de comprador predeterminado de cada carril nuevo al abrirlo.

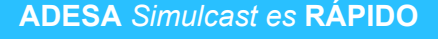

- No es necesario descargar ni instalar nada
- Compatible con todos los navegadores
- Receptivo: se adapta a todos los
- tamaños de pantalla

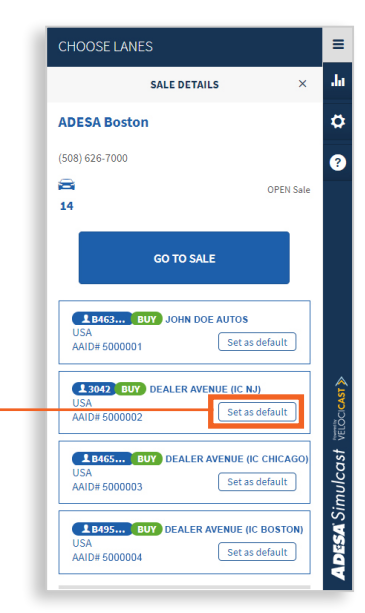

## **MANEJA TUS CARRILES**

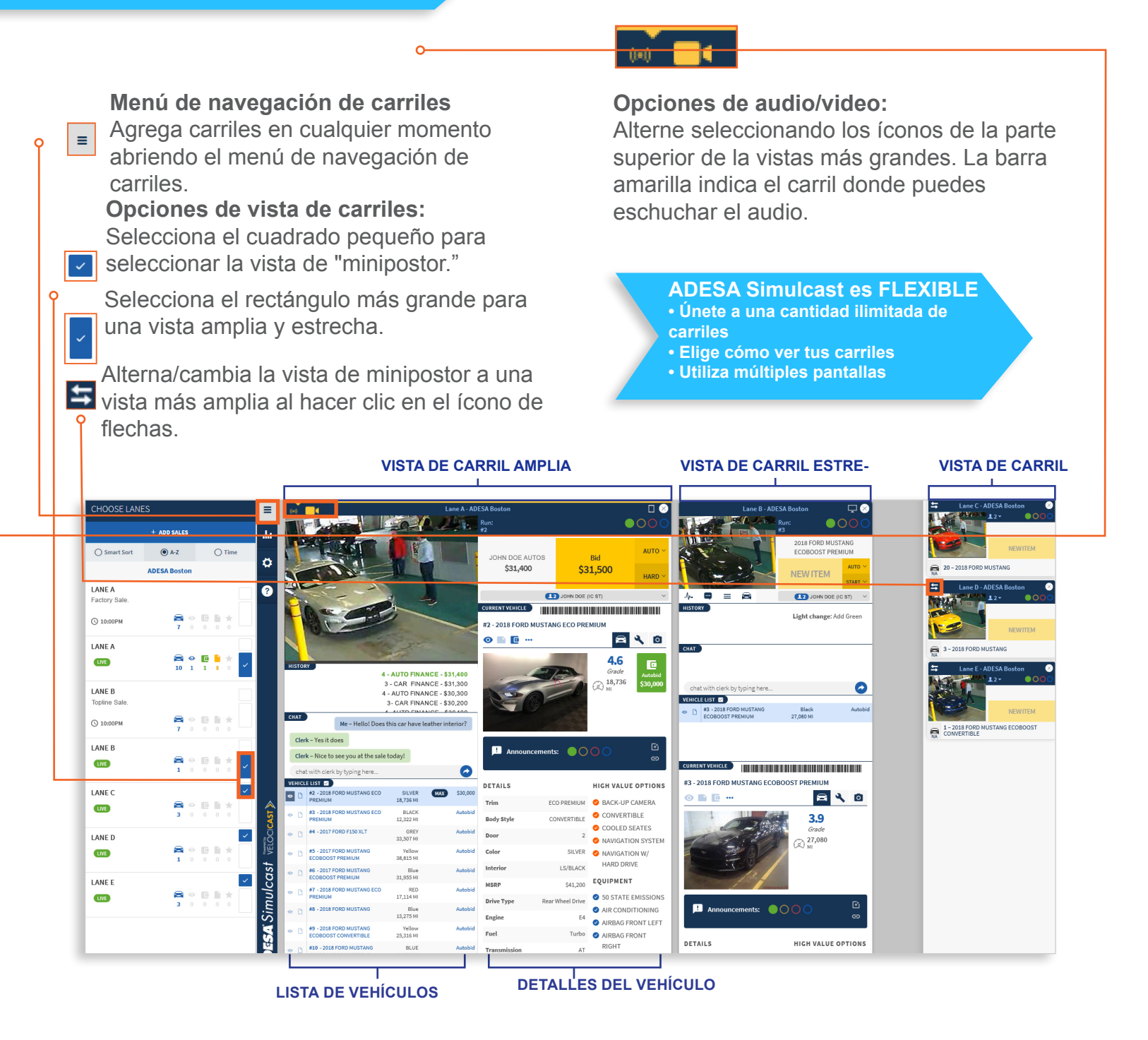

#### Amplía tu visualización:

En tu teclado, manteniendo apretada la tecla **Ctrl** (*o Command si utilizas una Mac*) y + a la vez para aumentar o reducir la vista de tu pantalla.

## **USO DE MÚLTIPLES MONITORES**

Si estás utilizando los navegadores Google Chrome, Internet Explorer o Microsoft Edge, haz clic derecho en la pestaña donde ADESA Simulcast está abierto y seleccione Duplicar. Arrastra la nueva pestaña de duplicado a tu segundo monitor.

Si estás utilizando los navegadores FireFox o Safari, **agrega una pestaña nueva desde la parte superior del navegador,** luego simplemente copia la dirección web de tu primera pestaña a una segunda pestaña y haz clic en **Enter. Arrastra** la nueva pestaña que creaste a tu segundo monitor.

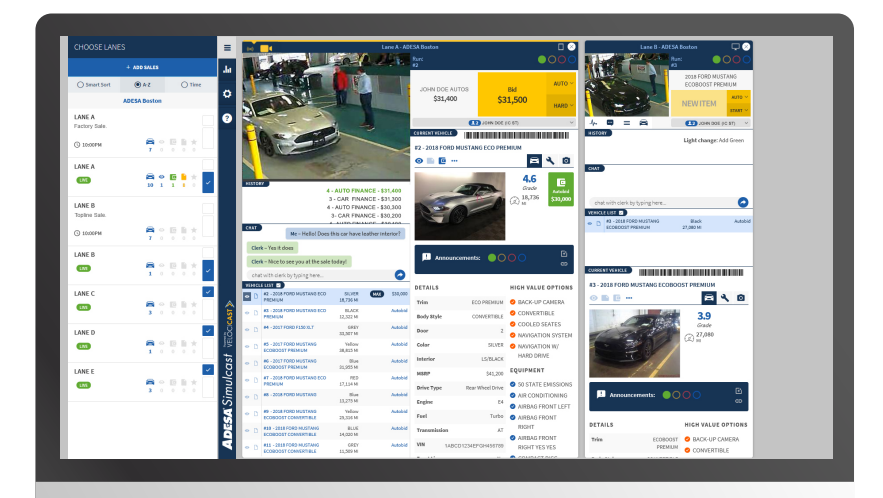

Monitor 1

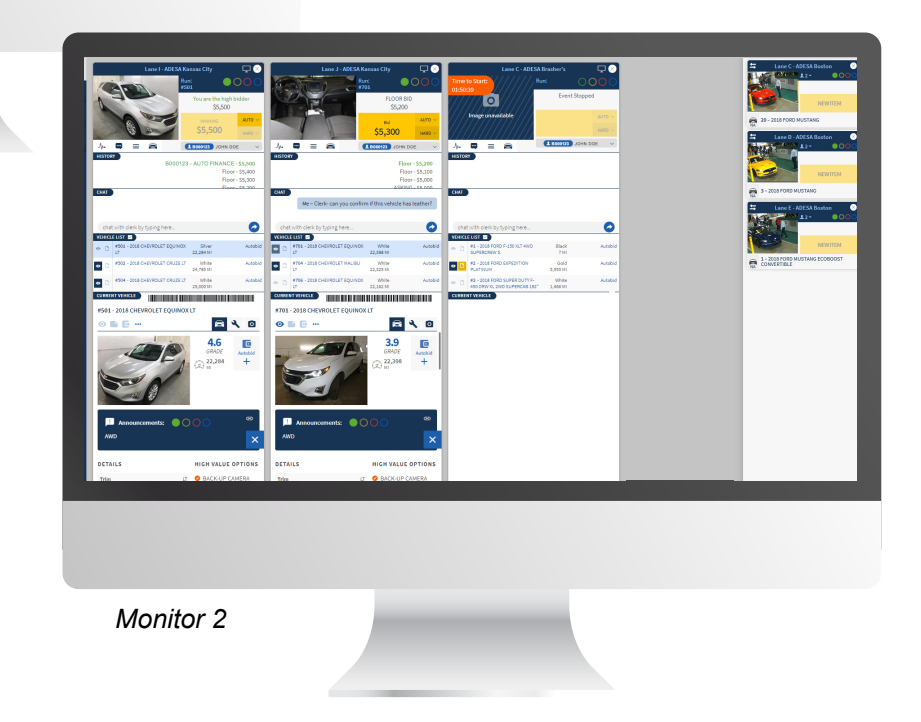

## **ADESA** Simulcast

## **BUSCAR Y EVALUAR VEHÍCULOS**

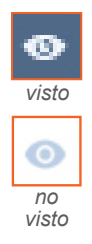

### Íconos de lista de observación:

Busca el ícono del ojo cuando miras un vehículo desde ADESA.com, la aplicación de ADESA Marketplace o dentro de Simulcast. Todas las plataformas se sincronizan en tiempo real de forma automática.

| VEHICLI | ELIST 🗹                               |                     |
|---------|---------------------------------------|---------------------|
| •       | #2 - 2018 FORD MUSTANG ECO<br>PREMIUM | SILVER<br>18,736 MI |
| • []    | #3 - 2018 FORD MUSTANG ECO<br>PREMIUM | BLACK<br>12,322 MI  |

#### Lista de vehículos:

Desplaza por los vehículos que llegan a los carriles y haz clic en la lista para abrir un informe de condiciones completo.

#### **ADESA** Simulcast es FÁCTICO

 Acceso a los informes de condiciones a través de un clic

• Fotos en alta resolución

#### CURRENT VEHICLE

#### #2 - 2018 FORD MUSTANG ECO PREMIUM

Números VIN escaneables: Escanea los códigos de barra de los vehículos con tu aplicación de lectura de VIN favorita, como Autonig.

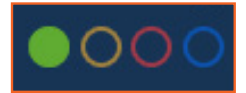

#### Luces:

Cada vista de carril incluye luces estandarizadas según NAAA\*.

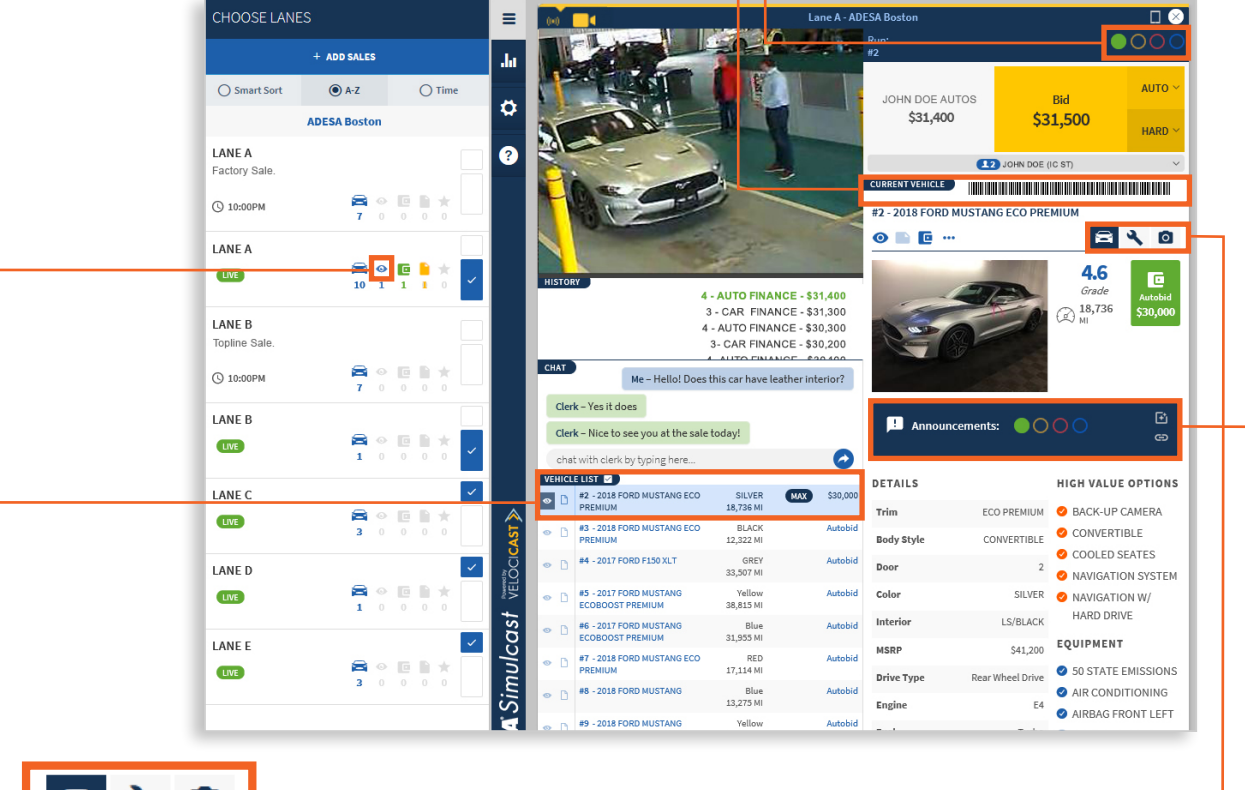

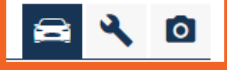

#### Íconos de más información:

Haz clic en los íconos del automóvil, la llave y la cámara para ver los detalles del vehículo, información sobre la inspección y fotos.

#### Anuncios:

Los anuncios de subastas estarán siempre visibles en las vistas de carril amplia y estrecha.

## HACER PUJAS

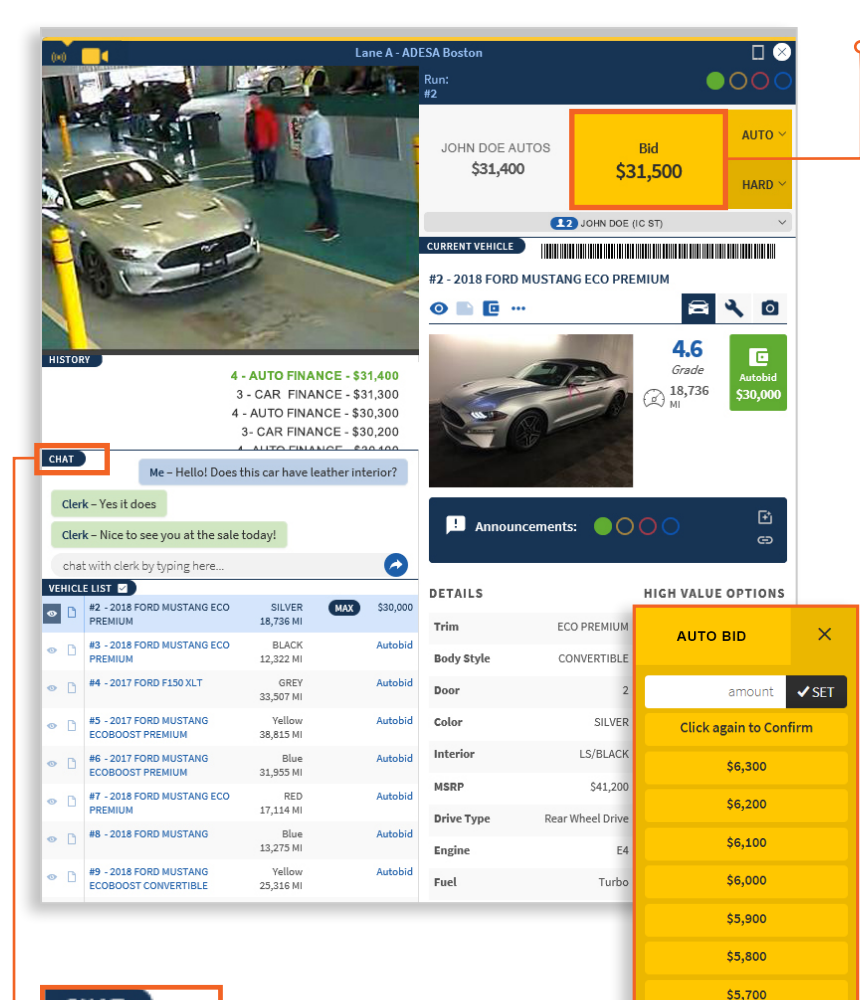

#### CHAT

#### Chatee con el Asistente de plataforma:

Ingrese sus preguntas y reciba respuestas en tiempo real mientras el vehículo cruza la plataforma.

## HISTORY JOHN DOE AUTOS \$5,300 XINNING \$5,300 HARD ~

#### Botones de apuesta/puja:

Estos botones de puja están disponibles desde cada vista de carril.

**Puja**: muestra automáticamente la siguiente puja gradual de incremento para la venta. Haz clic para pujar por el monto que se muestra.

**Auto**: Es igual que una puja automática que se fija antes de una venta. Fíjala y deja que el software incremente tu puja por ti, según sea necesario para ganar la subasta, hasta el máximo monto en dólares que tu establezcas.

**Fuerte**: haz un salto de puja. ¿Para qué esperar a que los incrementos de puja lleguen a su precio tope? Domina la venta colocando una puja fuerte.

#### Menú de selección de precio:

Haz clic en **Auto** o **Fuerte** y selecciona tu puja de las opciones de precio. También puedes introducir un monto personalizado.

#### **ADESA** Simulcast es **RÁPIDO**

- Múltiples formas de pujar
- Información rápida del vehículo

#### Ganando:

\$5,600

\$5,500

Busca el nombre de tu concesionario arriba de los botones de puja y en la ven-tana del historial para ver si vas ganando.

## **COMPLETAR LA TRANSACCIÓN**

Cuando colocas una puja/apuesta ganadora, se te pedirá que finalices el pago y elijas los servicios de posventa. Guarda las decisiones al momento de ganar o haz clic en Más tarde y espera a que termine la venta.

Incluso puedes establecer tus selecciones para aplicarlas a todas las transacciones del día.

| ' | PAY TYPE |
|---|----------|
|   |          |
|   | Save     |
|   |          |

## **REVISANDOS LAS COMPRAS**

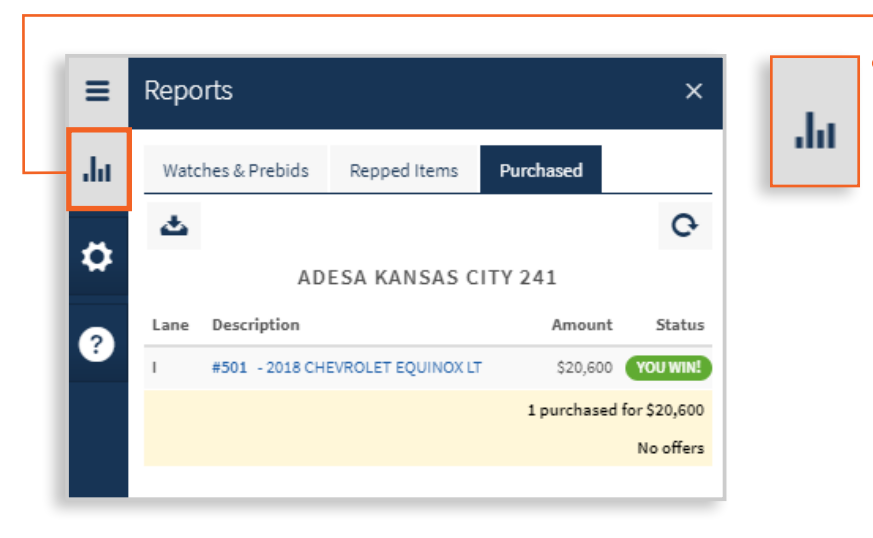

Puede ver todas tus compras dentro de Simulcast en cualquier momento de la venta al hacer clic en el ícono Informes de la navegación principal y haz clic en la pestaña Comprados.

Si eliges **Más tarde** para alguna de tus transacciones, verás en la pestaña Compras que falta información. Haz clicen el **nombre del vehículo** para abrir la transacción y completar las acciones requeridas.

Después del día de venta, ingresa a 8ADESA.com cualquier día de la semana a cualquier hora para acceder a toda la información de historial de ventas. Puedes ver el estado de los servicios de posventa y un resumen detallado de los cargos. Descarga el pase de salida, el boleto de compraventa y la factura. Navega a las Compras desde el **menú desplegable que se encuentra en la parte superior derecha** en **ADESA.com**.

## COMPRAR DESDE SU DISPOSITIVO MÓVIL

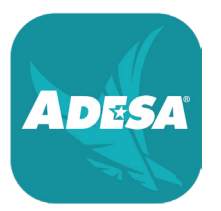

#### Buscar un venta:

Para participar en las ventas en directo, descarga la aplicación móvil gratuita ADESA Marketplace para dispositivos iOS y Android; busca "ADESA"

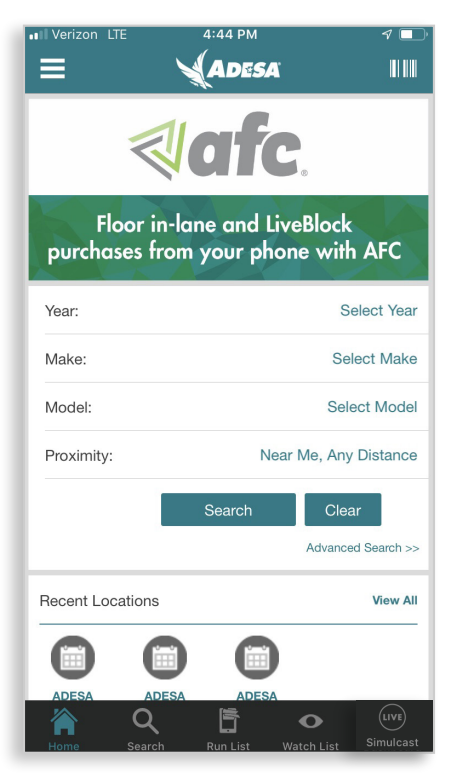

1. Desde la pantalla de inicio, toca el ícono de **SIMULCAST** desde el menú de navegación principal para encontrar subastas con ventas en directo.

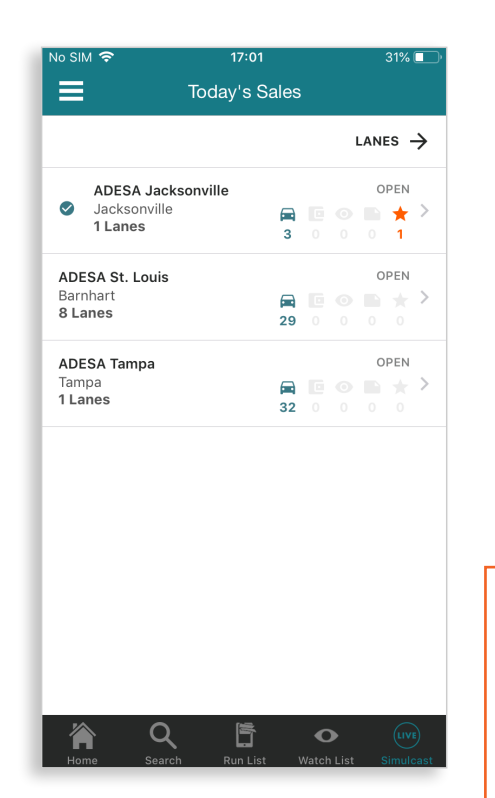

2. Una vez que te encuentres en la página de Ventas de hoy, verá todas las ubicaciones donde hay ventas. Selecciona cualquier ubicación de subasta.

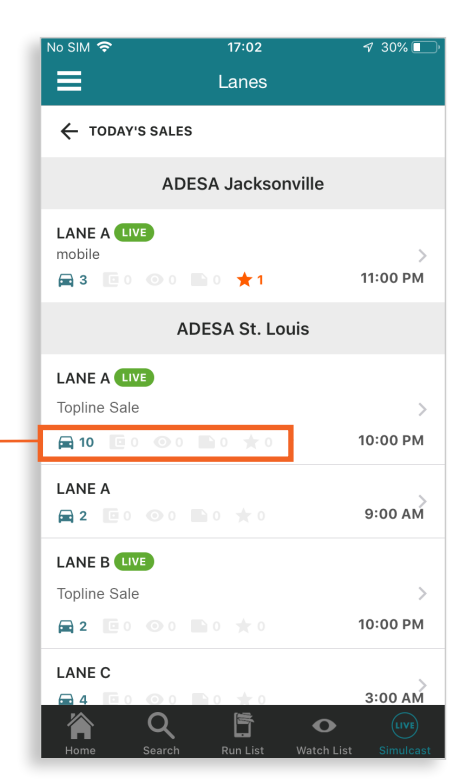

**3.** Desde la pantalla Carriles, verás un ícono verde brillante que indica que ha comenzado una venta en directo. Toca el carril para unirte a la venta.

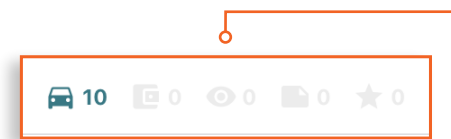

Si navegaste desde la pestaña de navegación de Simulcast, hay un área que muestra si se han colocado pujas automáticas, observaciones o notas en los vehículos de ese carril.

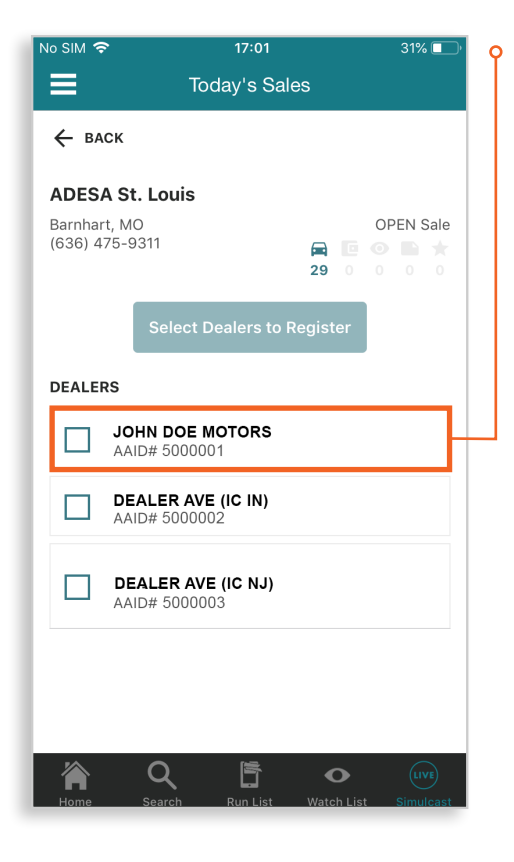

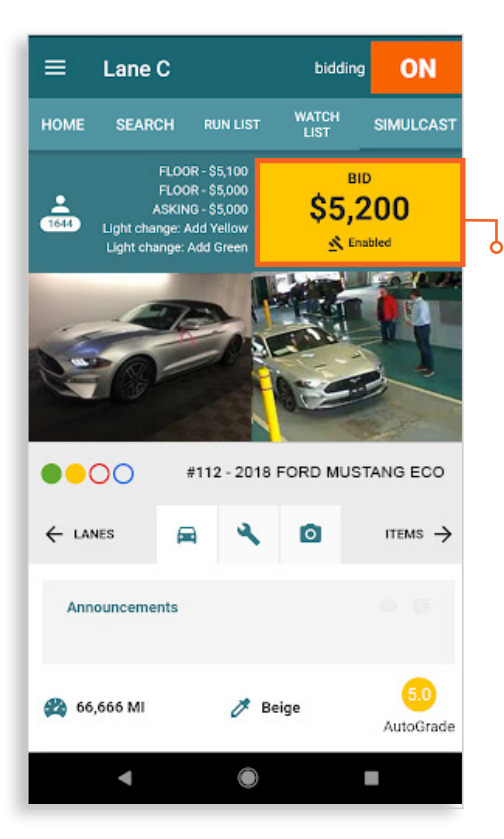

Unirse a una venta desde la aplicación ADESA Marketplace: Una vez que hayas navegado a la página del carril de una ubicación de subasta específica, selcciona la VENTA EN DIRECTO a la que quieres asistir. Se te pedirá que selecciones a qué concesionario representas en esta venta. Selecciona el concesionario adecuado y toca IR A LA VENTA.

#### Join

Otra forma de unirse a una venta es a través del botón **UNIRSE** en una Página de detalles de vehículo. Puedes navegar a una Página de detalles de vehículo mediante tu Lista de observación o al efectuar una búsqueda y llegar a una Página de resultados de búsqueda. Deberás desplazarte hacia abajo, el botón **UNIRSE** está a medio camino de la parte inferior de la página.

#### Hacer pujas:

Una vez comenzada la subasta, verás un botón dorado de **PUJAR** que puedes tocar para colocar tu puja. En el botón se muestra el precio más reciente. Toda la información crítica del vehículo que se necesita para pujar está disponible desde esta pantalla.

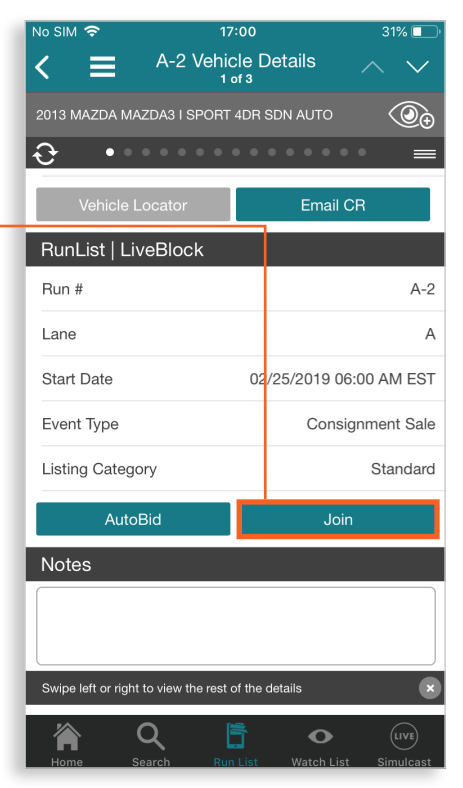

## LUCES DE VENTAS EN EE. UU.

ADESA tiene luces de venta y definiciones estandarizadas en todas las subastas que se realizan en los Estados Unidos. El sistema de luces verdes, amarillas rojas y azules sigue las directrices de la NAAA.

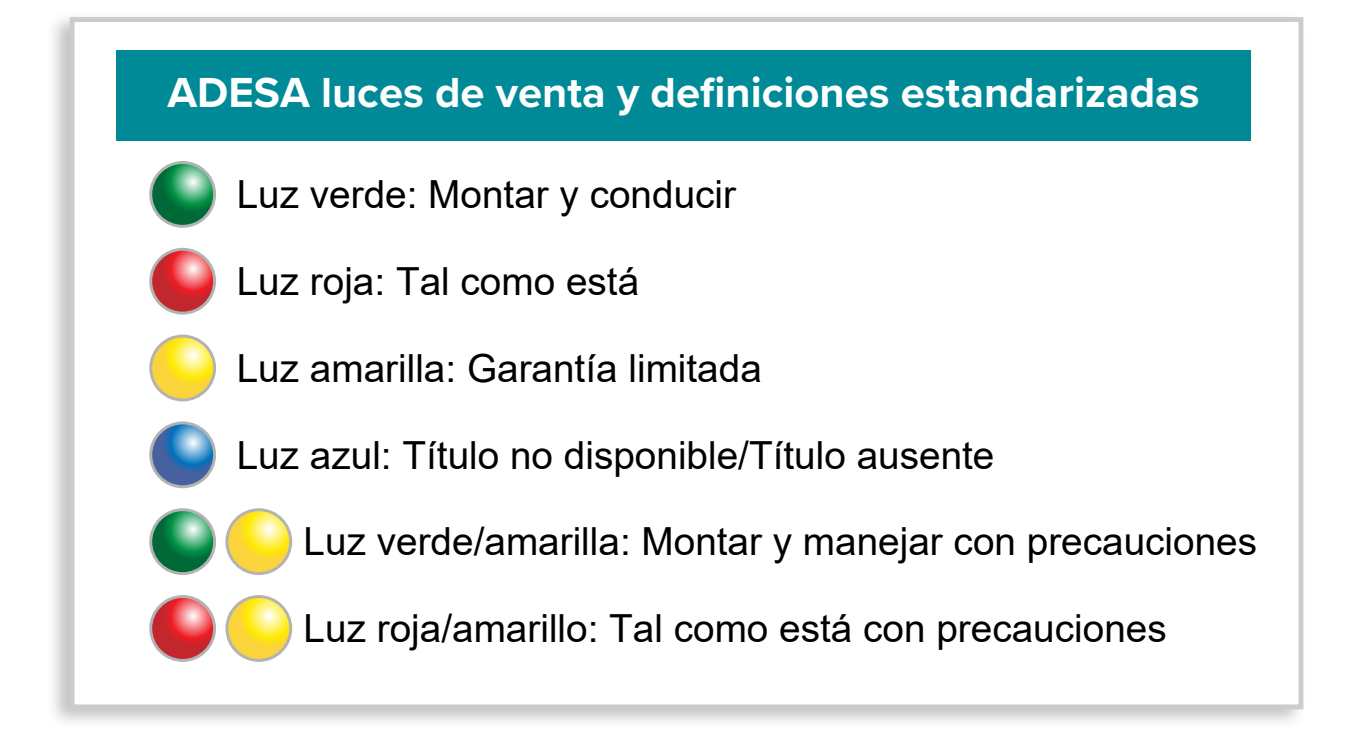

## **CONSEJOS PARA EL USUARIO**

## Video/Audio no funciona

Problema: Ve un ícono rojo de "Adobe Flash" donde el audio/video del carril tendría que verse para una venta en directo.

Solución: Debes habilitar la ejecución de Adobe Flash para ver la transmisión del audio/video. Haz clic en el ícono rojo de Adobe Flash, se te preguntará si deseas "Ejecutar Flash": debes elegir la opción Permitir.

Para confirmar que ADESA Simulcast tendrá permiso para mostrar video/audio la próxima vez que inicies la sesión, puedes navegar a tu configuración del navegador para verla y hacer ajustes.

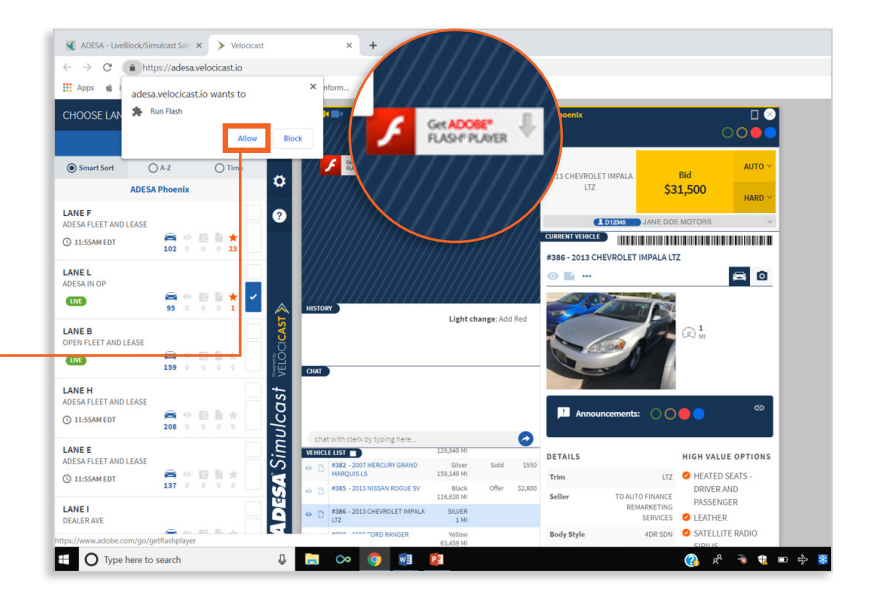

#### Chrome es el mejor navegador para usar ADESA Simulcast

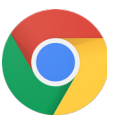

#### En Chrome:

- En la esquina superior derecha, navega al ícono de tres puntos verticales y haz clic para abrir el menú.
- 2. Selecciona Configuración.
- Desplázate hacia abajo y selecciona Avanzada para ver más opciones de privacidad y seguridad.
- 4. Elije Configuración de contenido.
- 5. En la configuración de contenido, busca **Flash** y haz clic para abrir.

| ← Flash                                                 |   |
|---------------------------------------------------------|---|
| Your Flash settings will be kept until you quit Chrome. |   |
| Ask first (recommended)                                 | • |
| Block                                                   |   |
| No sites added                                          |   |
| Allow                                                   |   |
| https://adesa.velocicast.io                             | ₽ |
| http://adesa.velocicast.io                              | ₽ |
|                                                         |   |

6. Si ves la opción "Impedir que los sitios ejecuten Flash," debes alternar esta configuración de modo que se active en azul, lo que será "Preguntar primero." Si ya has autorizado la ejecución de Flash, verás "http://adesa.velocicast.io" debajo de la lista de elementos permitidos; si aún no ves esta URL debajo de Permitir, regresa al área principal de pujas y haz clic en el ícono rojo parpadeante para permitir que Flash se ejecute.